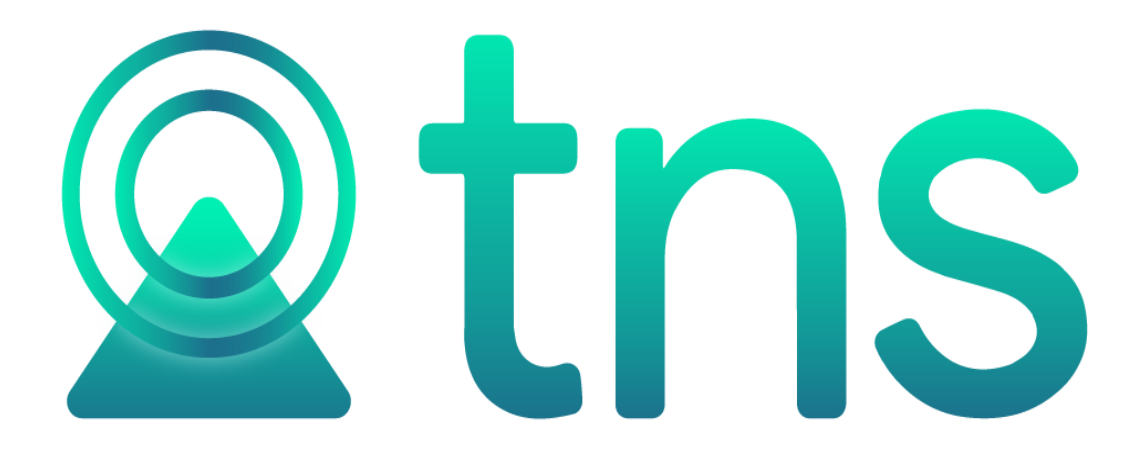

# MANUAL DE FACTURACIÓN ELECTRÓNICA VISUAL

Versión 2023. Fecha de Revisión, Mayo 15 de 2023.

Registro de Derechos de Autor Libro-Tomo-Partida 13-16-245

de 06-Jul-2006. Todos los derechos están reservados.

Impreso en Cúcuta Colombia.

La información de este documento no puede ser alterada o cambiada sin la autorización escrita de TNS SAS.

Este manual es suministrado exclusivamente con efectos informativos. Toda información contenida en el mismo está sujeta a cambios sin previo aviso. TNS SAS no es responsable de daño alguno, directo o indirecto, resultante del uso de este manual.

## Contenido

# Tabla de contenido

|    | CONSIDERACIONES GENERALES                                                              | 4  |
|----|----------------------------------------------------------------------------------------|----|
| 2. | Configuración administración pestaña de facturación electrónica                        | 6  |
| 3. | Parametrizar los Prefijos                                                              | 8  |
| 4. | Parametrizar Terceros                                                                  | 10 |
| 5. | Parametrizar los Conceptos Tipo Retención en la Fuente.                                | 12 |
| 6. | Motivos de devolución                                                                  | 13 |
|    | Los motivos son obligatorios para las devoluciones en venta o nota crédito electrónica | 13 |
|    | PROCESO DE FACTURACIÓN ELECTRÓNICA                                                     | 14 |
| 1. | Reportes                                                                               | 14 |
|    | Facturación electrónica pendiente por enviar:                                          | 14 |
|    | FACTURA DE COMPRA DESDE XML                                                            | 16 |
|    |                                                                                        |    |

#### CONSIDERACIONES GENERALES

Factura Electrónica, es un documento que soporta transacciones de venta bienes y/o servicios y que operativamente tiene lugar a través de sistemas computacionales y/o soluciones informáticas permitiendo el cumplimiento de las características y condiciones en relación con la expedición.

A continuación, relacionamos la parametrización para ser utilizada desde Visual TNS:

**1.** Creación y Configuración de Tercero Empresa (Tercero corresponde al emisor de la factura electrónica)

| ( <b>* * * +</b>         | – 🔺 🖉 🎖 ୯ [               | 📰 🕒 🔟 Filtrar 📔                           | Por Nombre                       | ÷ 🔊            |
|--------------------------|---------------------------|-------------------------------------------|----------------------------------|----------------|
|                          |                           | Modo Filtrado: NOMBRE=                    | TNS                              |                |
| Fecha Creación           | 28/09/2019                | Fecha Actualización 15/05/                | 2023 Inactivo                    |                |
| Código                   | 800182856-1               | Naturaleza Jurídica JURÍD                 | )ICA 🔷 Privada [                 | Mixta 🗌 Públic |
| Tipo Documento           | NIT \$                    | No. Identificación 80018                  | 2856-1                           |                |
| Expedida en              |                           | Fecha de Expedición                       | ·                                |                |
| Nombre                   | TNS SAS                   |                                           |                                  |                |
| Nombre Tributario        | TNS SAS                   |                                           |                                  |                |
| Datos Cartera            | Mer                       | cadeo SARLAFI                             | r)                               |                |
| )a <u>t</u> os Generales | Datos A <u>d</u> icionale | s <u>C</u> ontabilidad Dat <u>o</u> s Fac | turación                         |                |
|                          |                           |                                           |                                  | -              |
| Rep. Legal               |                           |                                           |                                  |                |
| Nit Rep.Legal            |                           |                                           | ESPACIO                          |                |
| Tipo Doc. Rep. Leg       | gal CEDULA                | \$                                        | FOTO                             | ESPACIO        |
| Dirección                | CC BOLIVAR LC B 2         | L                                         |                                  | FIRMA          |
| Ciudad                   | 54001 🛞 CL                | ICUTA NORTE DE SANTA                      | AND                              |                |
| Teléfonos                |                           |                                           | Código Postal                    |                |
| Ruta de Foto             |                           | 🕒 Ruta d                                  | e Firma                          | 6              |
| Establecimiento          |                           |                                           |                                  |                |
| Zona                     | 00 🚯 SIN                  | ZONA Clasificació                         | n 🛛 🚺 SIN CLAS                   | IFICACION      |
| Observaciones            |                           |                                           |                                  |                |
|                          |                           |                                           |                                  |                |
| Matricula Mercantil      | 50645                     | Respo                                     | onsabilidades Fiscales   R-99-Pl | N [            |
| Tipo de Tercer           |                           | alaada 🔲 Maaa 📃 Taavii                    |                                  |                |
|                          |                           |                                           |                                  |                |
|                          | Vendedor Fia              | dor 🛄 Mostrador 🛄 Propie                  | etario Inmueble 🔐 Accionist      | a o Socio      |
|                          |                           |                                           | Describes a CICIN                |                |
| Persona Exp              | uesta Publicamente (PE    | Autorización p                            | ara keportar a CIFIN             |                |
|                          |                           |                                           |                                  |                |

| +                       | - 🔺 🖉 🌾 📴 🕞 🔟 Filtrar 🛛 🛛 Por Nombre 🔶 🔕                                   |  |  |
|-------------------------|----------------------------------------------------------------------------|--|--|
|                         | Modo Filtrado: NOMBRE=TNS                                                  |  |  |
| Fecha Creación          | 28/09/2019 Fecha Actualización 15/05/2023 Inactivo                         |  |  |
| Código                  | 800182856-1 Naturaleza Jurídica JURÍDICA 🜩 🖸 Privada 🗌 Mixta 🗌 Públic      |  |  |
| Tipo Documento          | NIT  ♦ <u>No. Identificación</u> 800182856-1                               |  |  |
| Expedida en             | Fecha de Expedición                                                        |  |  |
| Nombre                  | TNS SAS                                                                    |  |  |
| Nombre Tributario       | TNS SAS                                                                    |  |  |
| ato <u>s</u> Cartera    | Mercadeo SARLAFT                                                           |  |  |
| a <u>t</u> os Generales | Datos A <u>d</u> icionales <u>C</u> ontabilidad Dat <u>o</u> s Facturación |  |  |
| Dirección 2             |                                                                            |  |  |
| Teléfono 2              | Emp. Celular Empresa                                                       |  |  |
| Zona 2                  | Emp. Celular Personal                                                      |  |  |
| Tipo Empresa            | ♦ Empresa                                                                  |  |  |
| Barrio                  | Camara de Comercio                                                         |  |  |
| Ocupación               |                                                                            |  |  |
| Ruta                    |                                                                            |  |  |
| Celular Empresa         | Pago en Línea Bancolombia                                                  |  |  |
| Celular Personal        | Banco Dipo de Cuenta Corriente 🗢                                           |  |  |
| Salario Básico          | Número de Cuenta                                                           |  |  |
| Aporte (%)              | Fecha Afiliación                                                           |  |  |
| Fecha Ingreso           | Fecha Retiro                                                               |  |  |
| E-Mail                  | sac239.tns@gmail.com                                                       |  |  |
| E-Mail Empresa          | Fecha de Constitución Legal                                                |  |  |
| Pagina Web              |                                                                            |  |  |
| Ciudad                  | NORTE DE SANTANDER                                                         |  |  |
| Codigo Regional         |                                                                            |  |  |

| Código                 | Aquí se ingresa el código con el cual se va a     |
|------------------------|---------------------------------------------------|
|                        | registrar el Tercero en el sistema, se recomienda |
|                        | que no deje espacios o puntos entre los números   |
|                        | que identificarán al registro del Tercero.        |
| Naturaleza Jurídica    | Seleccionar la naturaleza jurídica del tercero    |
|                        | empresa                                           |
| Tipo Documento         | Debe seleccionar el Tipo de Documento             |
|                        | correspondiente al registro que está insertando.  |
| No. Identificación     | Aquí se ingresa la identificación del Tercero, se |
|                        | recomienda que no deje espacios o puntos entre    |
|                        | los números que identificarán al registro del     |
|                        | Tercero.                                          |
| Nombre                 | Introduzca aquí el nombre completo del Tercero    |
|                        | tal como aparece en la Cédula de Ciudadanía o     |
|                        | en RUT, este es uno de los datos más              |
|                        | importantes ya que no puede quedar vacío.         |
| Ciudad                 | Introduzca el código de la Ciudad en la cual está |
|                        | ubicado el tercero empresa                        |
| E- mail                | Se ingresa el correo electrónico con el que se    |
|                        | generó el token en Portal TNS                     |
| Matricula Mercantil    | Digite la matricula mercantil del tercero empresa |
| Responsabilidad Fiscal | Seleccione la responsabilidad fiscal del tercero  |
|                        | empresa                                           |

Una vez creado, se debe colocar en Módulo Contabilidad – Archivo – Configuración – Generales

Tercero Empresa.

| Configuración General                                                                              |    |
|----------------------------------------------------------------------------------------------------|----|
| nerales   Reportes   Firmas de Estados Financieros   Eventos Evogenas   Canturar Datos             |    |
|                                                                                                    |    |
| No Maneja NIIF                                                                                     |    |
| Maneja Areas Administrativas                                                                       |    |
| Areas Administrativas en el Detalle                                                                |    |
| Maneja Centros de Costo                                                                            | 05 |
| Consecutivos solo por Tipo de Comprobante Consecutivo de comprobantes Fijo                         |    |
| No Depreciar hasta Saido                                                                           |    |
| Nombre Tributario de Terceros Divididos en Nombres y Apellidos                                     |    |
| Primero Apelilaos                                                                                  |    |
| Validar NET Validar NET Validar Retenciones por Terceros                                           |    |
|                                                                                                    |    |
| Obligatorio Ciduda del Tercero     Obligatorio Zona del Tercero     Obligatorio Carree Electrónice |    |
| Maneja Modulo de Carga                                                                             |    |
| Al Unificar Terceros Unificar Usuarios Hospitalarios                                               |    |
|                                                                                                    |    |
| Evitar que un Usuario modifique Documentos de otros                                                |    |
| Mostrar valor en letras sin la palabra UN para miles y miles de millones                           |    |
| Advertir Terceros con Nombres Duplicados                                                           |    |
| Sugerir Consecutivo al Copiar Documento                                                            |    |
| Restringir al Dia Operativo     Buscar en Todos los Periodos                                       |    |
| Mostrar Saldo del Tercero                                                                          |    |
| Trasladar Documento al Generar Comprobante de Saldos Iniciales                                     |    |
| Actualizar Datos Terceros SARLAFT                                                                  |    |
| Alerta para Origen de Fondos 10000000                                                              |    |
| Grupo de Cuentas para Traslado de Documentos                                                       |    |
| Cuentas Contables de Acceso Rápido                                                                 |    |
|                                                                                                    |    |
| Terceros de Uso General                                                                            |    |
| Tercero DIAN                                                                                       |    |
| Tercero Alcaldía                                                                                   |    |
| Tercero Empresa 800182856-1                                                                        |    |
| Consecutivo Nota Interna                                                                           |    |
| Nombre de Moneda Local Pesos Fracción                                                              |    |
| Presupuesto por                                                                                    |    |
| Centro de Costo                                                                                    |    |
|                                                                                                    | -  |

2. Configuración administración pestaña de facturación electrónica.

| Ruta                                           | Módulo Administración – Log y Configuración –                                                                                        |  |
|------------------------------------------------|----------------------------------------------------------------------------------------------------|--|
|                                                | Configuración – Facturación electrónica                                                                                              |  |
| Facturación Electrónica                        | Esta opción le permite manejar facturación electrónica                                                                               |  |
| Proveedor Tecnológico                          | seleccione TNS PRODUCCION                                                                                                    |  |
| Token empresa                                  | se copia el token empresa de Portal TNS                                                                                              |  |
| Correo empresa                                 | el mismo correo del tercero empresa y con el                                                                                         |  |
|                                                | que se generó en Portal TNS el token.                                                                                                |  |
| NIT Suscriptor                                 | el sistema trae de forma automática esta información                                                                                 |  |
| Mostrar observación del artículo en la factura | Debe seleccionar la casilla si desea que bas<br>observaciones de los artículos se visualicen en<br>el formato de factura electrónica |  |

| 🔏 Configuración         |                                      | _ | ×   |
|-------------------------|--------------------------------------|---|-----|
| Dia Operativo Generales | Continuación Facturación Electrónica |   | ••• |
| Facturación Elect       | trónica                              |   |     |
| Prooveedor Tecnologico  | TNS PRODUCCION                       |   |     |
| Token Empresa           | 16f81c9de02da5a05735c03d47cd6076     |   |     |
| Token Password          |                                      |   |     |
| Correo Empresa          | sac239.tns@gmail.com                 |   |     |
| Nit Suscriptor          | 800182856-1                          |   |     |
| TestSetID               | 1                                    |   |     |
| Mostrar Observació      | n del Artículo en la Factura         |   |     |
| Enviar Factura .Fr3     |                                      |   |     |
| Proveedor Externo       | ropica a Correo de Despachar a       |   |     |
|                         |                                      |   |     |
|                         |                                      |   |     |
|                         |                                      |   |     |
|                         |                                      |   |     |
|                         |                                      |   |     |
|                         |                                      |   |     |
|                         |                                      |   |     |
|                         |                                      |   |     |
|                         |                                      |   |     |
|                         |                                      |   |     |
|                         | Aceptar X Cancelar                   |   |     |

## 3. Parametrizar los Prefijos

|                                         |                                            | Filtrado                        |                                          |
|-----------------------------------------|--------------------------------------------|---------------------------------|------------------------------------------|
|                                         |                                            |                                 |                                          |
| ódigo                                   | FE No Maneja Cajon Monedero D Pretijo NIIF | Traslados                       |                                          |
| escripción                              | FACTURACION ELECTRONICA                    | Ning                            |                                          |
| ódigo Prefijo Impresión                 | FE                                         | Puertos de Impresión            |                                          |
| aquina / Caja                           |                                            | Puerto de Impresión             |                                          |
| picación                                |                                            | Copia de la Factura             |                                          |
| erial                                   |                                            | Contabilidad - Cliente          |                                          |
| odega                                   |                                            | Auxiliar Deudores               |                                          |
| efiio para Facturar Pedid               |                                            | Factura Hospitalaria            |                                          |
| Factura de Venta                        |                                            | Tipo de Factura de Venta        | \$                                       |
| Formato Factura de Vent                 | a Estándar Grafica II 🗢 Configurar         | Tipo de Prestación de Servicios | \$                                       |
| Archivo Factura Estándar                |                                            | Archivo Estándar Graf, II FV    |                                          |
| Archivo Factura Estándar<br>Venta Touch |                                            | Archive Esténdor Crof. II DS    |                                          |
| Nombre Evento Personali:                | zado                                       | Archivo Estanual Grai. 11 P3    |                                          |
| Forma de Pago                           | Ninguno 🔷                                  | Caja Menor                      |                                          |
| Renglones por Factura                   |                                            | Tipo de Formato Ning            | uno                                      |
| Formas de Pago Permitida                | as (UISA                                   | 🖌 Facturacion Electrónica       |                                          |
| No Permitir Facturar                    | a Terceros con Mora Mayor a Días.          | Prefijo de Contingencia         | Enviar Facturación Electronica al Asenta |
| Devolución en Venta                     | · · · · · · · · · · · · · · · · · · ·      | Facturas de Venta               | Devolución en Venta                      |
| Formato Devolución en Ve                | enta 🛛 Estándar Gráfica II 🔹               | Prefijo  FE                     | Prefijo FE                               |
| Nombre Evento Personali                 | zado                                       | Resolucion 187640256325         | 91 Numeración Inicial 1                  |
| Recibo de Caja                          | ,                                          | Numeración Inicial              | Numeración Final 1000                    |
| Formato Recibo de Caja                  | Ninguno 🗢 Configurar                       | Numeración Final                | No Enviar Prefijo al Facturar            |
| Nombre Evento Personalia                | zado                                       | Fecha Inicio                    | Nota de Débito                           |
| Cotización                              | ,                                          | Fecha Fin                       | Prefio                                   |
| Archivo Cotizaciones                    |                                            | Clave Tecnica                   | Numeración Inicial                       |
| Mostrar Resolucion                      | n de Facturacion                           |                                 |                                          |
| Num. Resolucion                         | Fecha de Expedicion                        | No Enviar Prefijo al Facturar   | Numeración Final                         |
|                                         | <b>\$</b>                                  | Envio Facturas de Venta         |                                          |
| ipo de Facturacion                      |                                            |                                 |                                          |
| ipo de Facturacion                      | ación de Consecutivos                      | Formato Envio Factura de Venta  | standar Grafica II                       |

| Ruta                                                  | Módulo Facturación – Archivo – Tablas – Prefijos de documentos.                                           |  |
|-------------------------------------------------------|----------------------------------------------------------------------------------------------------|--|
| Factura de Venta                                      | en formato factura de venta estándar gráfica II.                                                          |  |
| Devolución en Venta                                   | en formato devolución en venta estándar gráfica<br>II.                                                    |  |
| Facturación electrónica                               | Activar la opción en el prefijo, debe estar asociada la resolución de facturación electrónica en la DIAN. |  |
| Prefijo                                               | se digita el prefijo de la resolución de facturación electrónica.                                         |  |
| Resolución                                            | se digita el número de la resolución de facturación electrónica.                                          |  |
| Numeración Inicial                                    | el sistema lo trae de forma automática.                                                                   |  |
| Numeración Final                                      | el sistema lo trae de forma automática.                                                                   |  |
| Fecha Inicio                                          | el sistema lo trae de forma automática.                                                                   |  |
| Fecha Fin                                             | el sistema lo trae de forma automática.                                                                   |  |
| Clave Técnica el sistema lo trae de forma automática. |                                                                                                    |  |
| Devolución en Venta                                   | se debe digitar el mismo prefijo de facturas de                                                           |  |

|                                           | venta y con la misma numeración.               |
|-------------------------------------------|------------------------------------------------|
| No enviar Prefijo al Facturar             | Este se activa cuando la resolución de         |
|                                           | facturación electrónica no tiene prefijo.      |
| Enviar facturación electrónica al asentar | si se activa al asentar la factura de venta se |
|                                           | hará el envió de la facturación electrónica.   |
| Prefijo de contingencia                   | cuando la resolución es de contingencia.       |
| Envio facturas de venta                   | en formato envió factura de venta estándar     |
|                                           | gráfica II y le permite colocar el nombre del  |
|                                           | reporte que quiere usar para el envío de       |
|                                           | facturación electrónica diferente al de        |
|                                           | impresión.                                     |

#### 4. Parametrizar Terceros

| Numero Identificación  | Obligatorio para la creación del tercero                                                                                          |  |
|------------------------|----------------------------------------------------------------------------------------------------|--|
| Nombre                 | Obligatorio para la creación del tercero                                                                                          |  |
| Ciudad                 | Seleccionar la ciudad del tercero, si no se<br>coloca al guardar el sistema por defecto sugiere<br>la ciudad del tercero empresa. |  |
| Responsabilidad Fiscal | Seleccionar la responsabilidad fiscal del tercero,<br>si no se selecciona el sistema por defecto<br>sugiere al guardar R-99-PN.   |  |
| E-mail                 | Digite aquí el correo del cliente al que quiere que llegue la factura electrónica.                                                |  |

# NOTA: los únicos campos obligatorios para la creación del tercero son Número de identificación y el nombre del tercero.

| Terceros                 |                                                 | ×                             |
|--------------------------|-------------------------------------------------|-------------------------------|
| < ► ► +                  | - 🔺 🖉 🗶 😋 🥅 📴 Filtrar                           | Por Nombre                    |
|                          | Modo Filtrado: NOMBRE=*                         |                               |
| Fecha Creación           | 05/10/2017 Fecha Actualización 15/05/2023       | Inactivo                      |
| Código                   | 58585858 Naturaleza Jurídica NATURAL            | <u>+</u>                      |
| Tipo Documento           | CEDULA 🗢 <u>N</u> o. Identificación 58585858    |                               |
| Expedida en              | Fecha de Expedición                             |                               |
| Nombre                   | JIMENEZ CLARA                                   |                               |
| Apellidos                | JIMENEZ Nombres CLA                             | ARA                           |
| Dato <u>s</u> Cartera    | Mercadeo SARLAFT                                |                               |
| Da <u>t</u> os Generales | Datos Adicionales Contabilidad Datos Facturaci  | ión                           |
| Pen Legal                |                                                 |                               |
| Nit Rep. Legal           |                                                 | ESPACIO                       |
| Tipo Doc. Bop. Loga      |                                                 | FOTO                          |
| Diracción                |                                                 | ESPACIO<br>FIRMA              |
| Ciudad                   |                                                 |                               |
| Teléfonos                |                                                 | Código Postal                 |
| Puta da Sata             | Dute de Sirer                                   |                               |
| Ruta de Poto             |                                                 |                               |
| Zooo                     |                                                 |                               |
| 2010                     |                                                 | CONDOMINIO                    |
| Observaciones            |                                                 |                               |
| Matricula Mercantil      | Responsabili                                    | dades Fiscales R-99-PN        |
| Tipo de Tercero          |                                                 |                               |
| Cliente                  | Proveedor Empleado Mesa Inquilino               | Otro                          |
| Cobrador                 | Vendedor 🗌 Fiador 🗌 Mostrador 🗋 Propietario I   | Inmueble 🔲 Accionista o Socio |
| Asociado                 | Contratista 🔲 Entidad Estado                    |                               |
| Persona Expu             | esta Públicamente (PEP) 🔲 Autorización para Rej | portar a CIFIN                |
|                          |                                                 |                               |
| Mov. Test                | orería 🔊 Datos Adicionales 🎦 Moy Cartera 🕒 Ir   | nforme Ventas                 |
| reac                     |                                                 |                               |

| Terceros         | ×                                                                                           |
|------------------|---------------------------------------------------------------------------------------------|
| H 4 F FI +       | - 🔺 🖉 🌾 🐚 🐚 🔣 Filtrar 🛛 🛛 Por Nombre 🗘 🕥                                                    |
|                  | Modo Filtrado: NOMBRE=*                                                                     |
| Fecha Creación   | 05/10/2017 Fecha Actualización 15/05/2023 🔲 Inactivo                                        |
| Código           | 58585858 Naturaleza Jurídica NATURAL                                                        |
| Tipo Documento   | CEDULA    No. Identificación 58585858                                                       |
| Expedida en      | Fecha de Expedición                                                                         |
| Nombre           | JIMENEZ CLARA                                                                               |
| Apellidos        | JIMENEZ Nombres CLARA                                                                       |
| Datos Cartera    | Mercadeo SARLAFT                                                                            |
| Datos Generales  | Datos Adicionales Contabilidad Datos Facturación                                            |
| Dirección 2      |                                                                                             |
| Teléfono 2       | Emp. Celular Empresa                                                                        |
| Zona 2           | Emp. Celular Personal                                                                       |
| Tipo Empresa     | Empresa                                                                                     |
| Barrio           | Camara de Comercio                                                                          |
| Ocupación        |                                                                                             |
| Ruta             |                                                                                             |
| Celular Empresa  | Pago en Línea Bancolombia                                                                   |
| Celular Personal | Banco Tipo de Cuenta Corriente 🗢                                                            |
| Salario Básico   | Número de Cuenta                                                                            |
| Aporte (%)       | Fecha Afiliación                                                                            |
| Fecha Ingreso    | Fecha Retiro                                                                                |
| E-Mail           | sac16.tns@gmail.com                                                                         |
| E-Mail Empresa   | Fecha de Constitución Legal//                                                               |
| Pagina Web       |                                                                                             |
| Ciudad           | NORTE DE SANTANDER                                                                          |
| Codigo Regional  |                                                                                             |
| Mov. Tes         | sorería 🛛 🎒 Datos Adicionales ) 🎦 Mov Cartera 🗋 📇 Informe Ventas 🕅 📼 Verificar datos E-mail |

| ceptos                     |                        |         |         |          |        |          |    |       |
|----------------------------|------------------------|---------|---------|----------|--------|----------|----|-------|
| ·<br>• ► Ħ + = △ ✓ X       | ে 🔲 🕒 🔀 Filtra         | r       |         |          | Por De | escripci | ón | ÷ M   |
|                            | Modo I                 | iltrado |         |          |        |          |    |       |
|                            | 125515.01              | -       |         | Colo NI  |        |          |    |       |
| Codigo                     | 155515.01              |         |         | 2010 111 |        |          |    |       |
| Descripción                | RETENCION EN LA FUENTE |         |         |          |        |          |    |       |
| Тіро                       | 🔾 Ingreso 🛛 🖲 Eg       | reso    |         |          |        |          |    |       |
| Cuenta Concepto            | 135515.01              | Retend  | i¢n en  | la fuer  | nte    |          |    |       |
| Cuenta Orden               |                        | 🙎 Sele  | ccionar |          |        |          |    |       |
| Cuenta Acreedora           |                        | M       | •       | ►        | M      | ۴        | B  | Bu Bu |
| Reclasificación NIIF       |                        |         |         |          |        |          |    | Tipos |
| Cuenta Cartera             |                        |         |         |          | 20     | -        |    |       |
| Conc. Tesorería (T52002-1) |                        | 01      | COM     | PRAS     | 5      |          |    |       |
| Conc. Vigencias Anteriores |                        | 03      | SERV    | . GENE   | RALES  |          |    |       |
| Bubro Procupuostal         |                        | 04      | TRAN    | IS. CAR  | RGA    |          |    |       |
| Rubio Presupuestai         |                        |         |         |          |        |          |    |       |
| IVA del concepto           |                        |         |         |          |        |          |    |       |
| Concepto de Retención      | Retencion en la Fuente |         |         |          |        |          |    |       |
| Tipo de Retencion Fuente   |                        |         |         |          |        |          |    |       |
| Tipo Autoretención ICA     |                        |         |         |          |        |          |    |       |
| Tipo Autoretención CREE    |                        |         |         |          |        |          |    |       |
| Concepto para generación d | e Documento de Interés | 1       |         |          |        |          |    |       |
| % Para Generación de Docu  | mento de Interes       | 1       |         |          |        |          |    |       |
| Concepto Mora              | E                      |         |         |          |        |          |    |       |
| Concepto de Refinanciación |                        |         |         |          |        |          |    |       |
|                            |                        |         |         |          |        |          |    |       |

# 5. Parametrizar los Conceptos Tipo Retención en la Fuente.

| Código            | Digite el código con el cual se va a identificar el<br>Concepto dentro del sistema, se recomienda que no<br>deje espacios o puntos entre los números que<br>identificarán al registro.                                                                                                    |
|-------------------|----------------------------------------------------------------------------------------------------|
| Descripción       | Introduzca aquí el nombre con el cual se identificará<br>el Concepto, tenga en cuenta la claridad de la<br>descripción ya que es un dato muy importante.                                                                                                    |
| Тіро              | Debe seleccionar el Tipo de operación correspondiente al registro que esta insertando ya sea Ingreso o Egreso según el Concepto que está creando.                                                                                                    |
| Cuenta Concepto   | Introduzca el código correspondiente a la Cuenta<br>Contable Auxiliar del Concepto de Ingresos o Egresos<br>(Código según su Plan de Cuentas). Si desea<br>desplegar las diferentes Cuentas de clic en el botón<br>i o presione la BARRA ESPACIADORA y<br>aparecerá la ventana de Plan de Cuentas. |
| Tipo de Retención | Seleccione el tipo de retención entre las opciones compras, honorarios, transporte, servicios.                                                                                                    |

## 6. Motivos de devolución

| 🙎 Motiv | os de Devolución o Anu  | ulación                                                                                             |
|---------|-------------------------|----------------------------------------------------------------------------------------------------|
| I       | ► H + - △ ✓             | × C 📰 🔖 🔣 Filtrar                                                                                   |
|         |                         | Modo Filtrado                                                                                       |
|         |                         |                                                                                                    |
|         | Código                  | 01 Inactivar Permanentemente                                                                        |
|         | Descripción             | ANULACION FACTURA                                                                                   |
|         | Causal Refacturacion    | <b></b>                                                                                             |
|         | Código Fac. Electrónica | Anulación de factura electrónica                                                                    |
|         | Concepto Corrección     | Ninguno<br>Devolución de parte de los bienes<br>Anulación de factura electrónica                    |
|         |                         | Aluación de factoria elecciónica<br>Rebaja o descuento parcial o total<br>Ajuste de precio<br>Otros |

Módulo Facturación - Archivo - Tablas - Motivos de Devolución o Anulación.

Los motivos son obligatorios para las devoluciones en venta o nota crédito electrónica.

#### PROCESO DE FACTURACIÓN ELECTRÓNICA

#### Visual TNS cuenta con envío automático de facturación electrónica:

Si se tiene activa la opción en el prefijo, se realiza el envio al asentar de la factura electrónica al usuario final y a la DIAN. Al enviar este documento retornará el CUFE (Código Único de Facturación Electrónica) que es guardado encada Factura en la base de datos con el estado DIAN exitosa.

#### **1.** Reportes

| 🕿 FA         | CTUR | ACION           | - Sister    | ma Contak | ole Ir       | ntegrado TNS - | [Ventas]                             |                           |                                              |   |                                                 |            |    |
|--------------|------|-----------------|-------------|-----------|--------------|----------------|--------------------------------------|---------------------------|----------------------------------------------|---|-------------------------------------------------|------------|----|
| <u>M</u> ódu | los  | <u>A</u> rchivo | <u>Eact</u> | turación  | E <u>x</u> t | tensión Rural  | <u>Control Interno</u> M <u>e</u> rc | adeo <u>I</u> nmobiliaria | Imprimir <u>H</u> erramientas A <u>y</u> uda |   |                                                 |            |    |
| EMP          | RESA | : VALIE         | ACION       | KATHERINE | E TNS        | S              |                                      | PERIOD                    | Re <u>s</u> umenes de Ventas                 | • | Facturación Electrónica Pendiente por Enviar    |            |    |
| 🟆            | ۲    | ٩               | 5           |           | ۲            | ) 👩 🕅          | I 🔟 🔍 🛛 🛛                            |                           | Listados de Precios                          | • | Estado de Facturación Electrónica               |            |    |
| 14           | •    | ⊨ +             |             | - 1 × 1   | <u>د</u> ا   | 🖬 🕱 Filtra     | ar                                   | Por Prefijo+N             | Esta <u>d</u> ísticas de Ventas              | • | Resume <u>n</u> IPUU                            |            |    |
|              |      |                 |             |           |              |                |                                      |                           | Productos Perecederos                        | • | Listado de Ventas entre fec <u>h</u> as         |            |    |
|              |      | Pr Nú           | imero       | Fecha     | •            | Código         |                                      | Cliente                   | Remisiones no Facturadas                     |   | Listado de Ventas por Ciudad                    | Estado DI/ | AN |
|              |      | 00 *13          |             | 10/03/20  | 23           | 15151515       | KARLA MARTINEZ                       |                           | Remisiones no Facturadas por Cliente         |   | Resumen Diario de Ventas                        |            |    |
|              | Н    | 00 *14          |             | 10/03/20  | 23           | 98391499       | MARIO FERNANDO ZAI                   | MORA SANTACRUZ            | Pedidos Pendientes por Despachar             |   | Resumen Ventas por Tipo de Iva                  |            |    |
| 1            | Н    | 0 *15           |             | 10/03/20  | 23           | 15151515       | KARLA MARTINEZ                       |                           | Apartados Pendientes por Despachar           |   | Detalle de Facturas por Tipos de IVA            |            |    |
|              | H    | 0 9570          | ,<br>)      | 05/01/20  | 23           | 15151515       | KARLA MARTINEZ                       |                           | Cotizaciones Pendientes                      |   | Resumen Ventas por Tino de ICO                  |            |    |
|              |      | FE 001          |             | 23/01/20  | 23           | 22222222222222 | CONSUMIDOR FINAL                     |                           |                                              |   | Detalle de Easturas por Tipos de ICO            |            |    |
| 4            |      | FE 002          |             | 03/01/20  | 23           | 15151515       | KARLA MARTINEZ                       |                           | Entradas y Salidas de Caja Menor             |   | Decime de l'actuais por lipos de ICO            |            |    |
|              | Ш    | FE 003          |             | 03/01/20  | 23           | 15151515       | KARLA MARTINEZ                       |                           | Proyección de Articulos Regueridos           |   | Resumen de Ventas POS                           |            |    |
|              | H    | FE 004          |             | 03/01/20  | 23           | 15151515       | KARLA MARTINEZ                       |                           | A <u>r</u> tículos por Despachar             |   | Resumen de Ventas Control Fiscal                |            |    |
| 4            | Н    | FE 005          |             | 03/04/20  | 23           | 15151515       | VARIOS                               |                           | Reportes Inmobiliaria                        | • | Resumen por Flete <u>y</u> Seguro (Transportes) |            |    |
|              | H    | PO 1            |             | 03/01/20  | 23           | 15151515       | KARLA MARTINEZ                       |                           | Minuta de Despacho                           |   | Resumen de Ventas por Hora                      |            |    |
|              | H    | PO 3            |             | 03/01/20  | 23           | 15151515       | KARLA MARTINEZ                       |                           | Papere de Easturas                           |   | Resumen de Ventas Mes a Mes                     |            |    |
| B            |      | PO 4            |             | 03/01/20  | 23           | 15151515       | KARLA MARTINEZ                       |                           | Rango de Facturas                            |   | Total Ventas por Cliente                        |            |    |
|              |      | PO 5            |             | 03/04/20  | 23           | 15151515       | KARLA MARTINEZ                       |                           | Reporte Ministerio de Agricultura            |   | Total Ventas Cliente x Linea                    |            |    |
| E 🛤          | ι.   |                 |             |           |              |                |                                      |                           | Arc <u>h</u> ivos Básicos                    | • | -<br>Resumen de Ventas por Grupo de Artículo    |            |    |
|              | ι.   |                 |             |           |              |                |                                      |                           | Zona por Vendedor y Día                      |   | Penerte LEV                                     |            |    |
|              | ι.   |                 |             |           |              |                |                                      |                           | Terceros por Clasificación                   |   | Reporte Deceste la sidativa 602                 |            |    |
|              | ι.   |                 |             |           |              |                |                                      |                           | Rep <u>o</u> rte IMS                         |   | Reporte Decreto Legislativo <u>0</u> 82         |            |    |
|              | ι.   |                 |             |           |              |                |                                      |                           | Reporte de Descuentos Aplicados              | _ | Reporte Exento de IVA, Formato <u>2</u> 669     |            |    |
|              | ι.   |                 |             |           |              |                |                                      |                           | -                                            |   | Total Ventas por Vendedor                       |            |    |
| 2            | ι.   |                 |             |           |              |                |                                      |                           |                                              |   | Total Facturado vs Recaudado por Vendedor       |            |    |
|              | ι.   |                 |             |           |              |                |                                      |                           |                                              |   | A. <u>B</u> .C de Clientes                      |            |    |
| -            |      |                 |             |           |              |                |                                      |                           |                                              |   | A.B.C de Clientes-Artículos                     |            |    |
|              |      |                 |             |           |              |                |                                      |                           |                                              |   | Listado de Clientes sin Movimiento              |            |    |
|              |      |                 |             |           |              |                |                                      |                           |                                              | _ |                                                 | I          |    |

#### • Facturación electrónica pendiente por enviar:

Permitirá conocer el listado de Facturas de Ventas o Devoluciones de Ventas que no sehan enviado electrónicamente, es decir, que están pendientes por enviar y el motivo por el cual no se ha realizado el envío.

| 🜊 Facturación Electronica Pendiente p | or Enviar                      | $\times$ |
|---------------------------------------|--------------------------------|----------|
| – Rango a imprimir                    | Opciones                       |          |
| Fecha Inicial 01/12/2017              | Ordenar por Nombre del Cliente |          |
| Fecha Final 31/12/2017                | 🗹 Facturas de Ventas           |          |
| Factura Inicial                       | Devoluciones de Ventas         |          |
| Factura Final ZZ 🔄 ZZ                 |                                |          |
| Cliente                               |                                |          |
| Clasificación                         |                                |          |
| Zona 🚺                                |                                |          |
|                                       | X Cancelar                     |          |

TNS

Pagina: 1 de 1 Fecha: 19/12/2017 - 11:42:29

#### FACTURACION ELECTRONICA PENDIENTE POR ENVIAR

| FECHA      | NUMERO    | NIT              | NOM     | BRE   | VALOR      | MENSAJE DE ENVIO                                                                             |
|------------|-----------|------------------|---------|-------|------------|----------------------------------------------------------------------------------------------|
| FACTURAS D | DE VENTA  |                  |         |       |            |                                                                                              |
| 15/12/2017 | 00 174796 | X.XXX.XXX-X      | Pedro   | Perez | 307,758.61 | No es Permitido Enviar la Factura, Debe Asignar Rango<br>Numeración al Prefio de la Factura  |
| 15/12/2017 | 00 174797 | 1.111.111-1      | Juan P  | erez  | 307,758.61 | No es Permitido Enviar la Factura, Debe Asignar Rango<br>Numeracion al Prefijo de la Factura |
|            |           | TOTAL FACTURAS D | E VENTA | 2.00  | 615,517.22 |                                                                                              |
|            |           |                  | TOTAL   | 2.00  | 615,517.22 |                                                                                              |

## FACTURA DE COMPRA DESDE XML

1. Debe diligenciar el encabezado de la factura de compra normalmente.

| Sister    | ma Contable Integrado Visual TNS 2018 - [Compras]   |                    |                           |          | - 0 X   |
|-----------|-----------------------------------------------------|--------------------|---------------------------|----------|---------|
| Mod       | uios Archivo Lompras igventario Imprimir Herramient | as Ayuda           |                           |          | _  #1 × |
| EMPRE     |                                                     | PERIODO: MA        | R20 - 2018 MODULO: 100    | VENTARIO |         |
|           | 8 🗢 12 ki () 22 🖩 🖬 🖌 🖉                             | J                  | _                         |          | in⊆ in⊆ |
| H 4       | ▶ ▶ 🕇 🗕 ▲ 🖉 🌾 🛅 🔣 Filtrar                           | Por Prefijo+Número | 🗢 En Periodo Actual 🗢     | a)       |         |
|           |                                                     |                    | Modo Fi                   | trado    |         |
| 8         | Número 00 167769 Fecha 02/03/2018 Nº Fi             | actura 167769      | Asentada                  |          |         |
|           | Proveedor 1000000 PEDRO PEREZ                       |                    |                           |          |         |
| <u> 1</u> | Vendedor 00 😰 VARIOS                                |                    | Para Exportación          |          |         |
| A         | Forma de Pago Contado 🗢 Banco 00 🚵 BANCO            | DUNICO Docume      | nto 🗌                     |          |         |
| 믬         | Observaciones                                       |                    |                           |          |         |
| 4         | R. Fte 0 % R. Ica (B) 0 vM R Iva                    | 0 % R. Renta       | 0 %                       |          |         |
|           |                                                     |                    |                           |          |         |
|           | C.Costo 00                                          |                    |                           |          |         |
| 2         | Vr. Base 0.00 Vr. Total                             | 0.00               | Vr. R. Fte                | 0.00     |         |
|           | Vr. Iva 0.00 Descuentos                             | 0.00               | Vr. R. Iva                | 0.00     |         |
|           | Imp. ADVA 0.00                                      | 0.00               | Vr. R. Ica<br>Vr. R. Cree | 0.00     |         |
|           | Detalle de Documento Retenciones                    |                    |                           |          |         |
|           | M < ▷ M + = ▲ < X @ 🖬 Buscar                        | Por Cód            | igo 🔹 🔍 🖘 😰               |          |         |
|           | Cód. Artículo Artículo                              | Bod Und Cantidad   | Vr. Neto Vr. Parc         | ial IVA  |         |
|           |                                                     |                    |                           |          |         |
| 8         |                                                     |                    |                           |          |         |
|           |                                                     |                    |                           |          |         |
| 6         |                                                     |                    |                           |          |         |
|           |                                                     |                    |                           |          |         |
| 8         |                                                     |                    |                           |          |         |
|           |                                                     |                    |                           |          |         |
|           |                                                     |                    |                           |          |         |
|           |                                                     |                    |                           |          |         |
|           |                                                     |                    |                           |          |         |
|           |                                                     |                    |                           |          |         |
|           |                                                     |                    |                           |          |         |
|           |                                                     |                    |                           |          |         |
|           |                                                     |                    |                           |          |         |
|           |                                                     |                    |                           |          | <br>    |
|           | SUC                                                 | URSAL: PRINCIPAL   | USUARIO: ADMIN            |          |         |

2. En el detalle se debe seleccionar la opción "Importar artículos de documentos".

-

| 📉 Importar 🛛 🔪                   |
|----------------------------------|
| – Importar Artículos de          |
| O Cotizaciones de Compra         |
| Pedido de Compra                 |
| 🔾 Remisión de Entrada            |
| Entrada de Almacén               |
| Requisición de Compra            |
| Número 00                        |
|                                  |
| Factura .xml                     |
| Número pads/PRUE980221123.       |
| – Tomar Precios del Pedido ––––– |
| Número 🗾 🗾                       |
| Opciones                         |
| Fecha Inicial                    |
| Fecha Final                      |
| Importar Solo lo Vendido         |
| Fecha Inicial                    |
| Fecha Final                      |
| Reemplazar Centro de Costo       |
|                                  |

A continuación, se mostrará la siguiente pantalla:

| importar Detaile Pact | ura XML  |           |            |  |
|-----------------------|----------|-----------|------------|--|
| Código                | Cantidad | Valor     | Porcentaje |  |
| 00.00.000001          | 1        | 258620.68 | 19         |  |
|                       |          |           |            |  |
|                       |          |           |            |  |
|                       |          |           |            |  |
|                       |          |           |            |  |
|                       |          |           |            |  |
|                       |          |           |            |  |
|                       |          |           |            |  |
|                       |          |           |            |  |

En esta pantalla permite cambiar o modificar el código del artículo si esta diferente a comoestá creado en su base de datos.

**3.** Los artículos revisados y modificados en el punto anterior se visualizarán de la siguiente forma en TNS.

| Siste | ema Contable Integrado Visual TNS 2018 - [Compras]<br>dulos Archivo Compras Inventario Innormiri Herramientas Avuda                                                          | - 0 ×    |
|-------|----------------------------------------------------------------------------------------------------|----------|
| EMPRI | FSA: FACTI BACIÓN E ECTRONICA     PERIODO: MARZO - 2018 MODILIO: TIMENTARIO                                                                                                  | سے تک سے |
|       |                                                                                                    | 0 toc    |
|       |                                                                                                    | × u is   |
| -     | ▶ ▶ + + - ▲ 2 2 2 Filtrar Por Prefig + Múmero 🗢 En Periodo Actual 🗘 🔕                                                                                                    |          |
|       | Modo Hitrado                                                                                                    |          |
| æ     | Numero (o) (D) 167/59 Fecha (o/c/o/2016 NY-Pactura (167/59 Asentada (06/09/2018                                                                                              |          |
|       |                                                                                                    |          |
|       | Vendedor V IV VARIOS Para Exportación                                                                                                    |          |
| 8     | Forma de Pago Contation V Banco Cu Ma CAJA GENERAL Documento                                                                                                    |          |
|       | uber valuires                                                                                                    |          |
| U     | R. Fte 0 % R. Ica D % R. Iva 0 % R. Renta D %                                                                                                    |          |
|       | C.Costo 00 (0)                                                                                                    |          |
|       | No Page 768 679 68 Mr Talel 207 758 61 Mr D Els 0.00                                                                                                    |          |
|       | vir. base         zsspuzzus vir. trutal         Str. r, rate         0.00           Vir. Iva         49,137,93         Desuentos         0.00         Vr. R. va         0.00 |          |
|       | LConsumo 0.00 Vr. Neto 307,758.61 Vr. R. Ica 0.00                                                                                                    |          |
|       | Imp. AUVA 0.00 Vr. R. Cree 0.00                                                                                                    |          |
|       | Detaile de Documento Retenciones                                                                                                    |          |
|       | ii 4 ► ► I + - ▲ 🖉 X C 🖼 Buscar Por Códgo 💠 🖏 🖏 🖏 🕼                                                                                                    |          |
|       | Cód. Artículo Artículo Bod Und Cantidad Vr. Neto Vr. Parcial IVA                                                                                                    |          |
|       | ▶00.00.000001 REINSTALACION 00 UN 1 307,758.61 307,758.61 19.00                                                                                                    |          |
|       |                                                                                                    |          |
|       |                                                                                                    |          |
|       |                                                                                                    |          |
|       |                                                                                                    |          |
|       |                                                                                                    |          |
|       |                                                                                                    |          |
| -     |                                                                                                    |          |
| -     |                                                                                                    |          |
| 5     |                                                                                                    |          |
| 5     |                                                                                                    |          |
|       |                                                                                                    |          |
|       |                                                                                                    |          |
|       |                                                                                                    |          |
| 3     |                                                                                                    |          |

SUCURSAL: PRINCIPAL USUARIO: ADMIN